## Manual

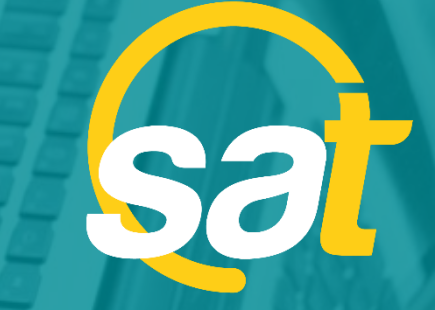

≥

≻

z

C

⊳

**SAT:** GUÍA DE ACTUALIZACIÓN DE CLAVE VIRTUAL PARA EMPRESAS

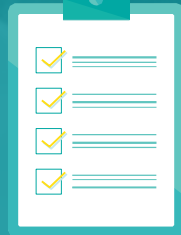

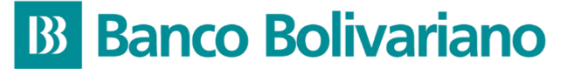

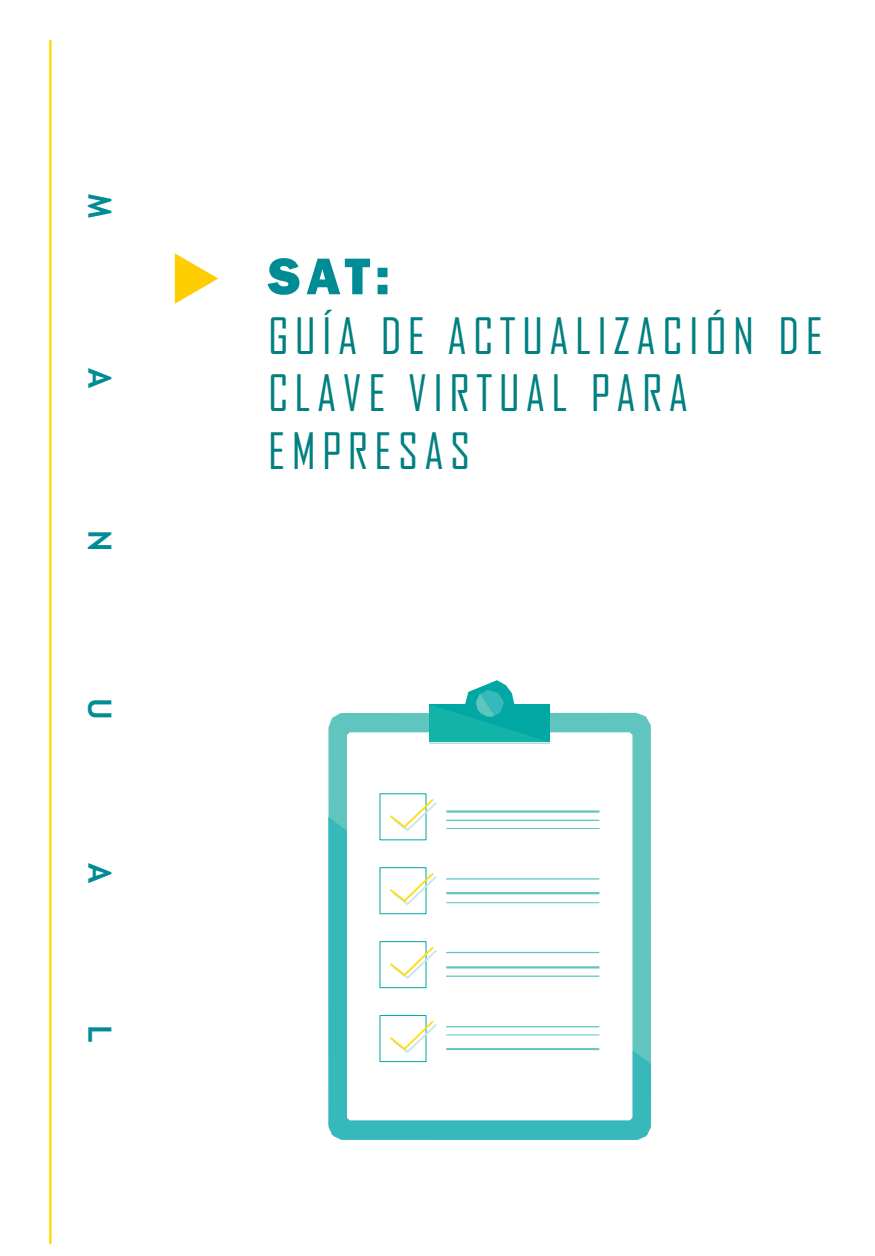

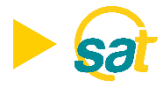

 Ingrese al SAT desde bolivariano.com con su usuario y contraseña y resuelva la operación matemática que se le presenta para autenticar su ingreso.

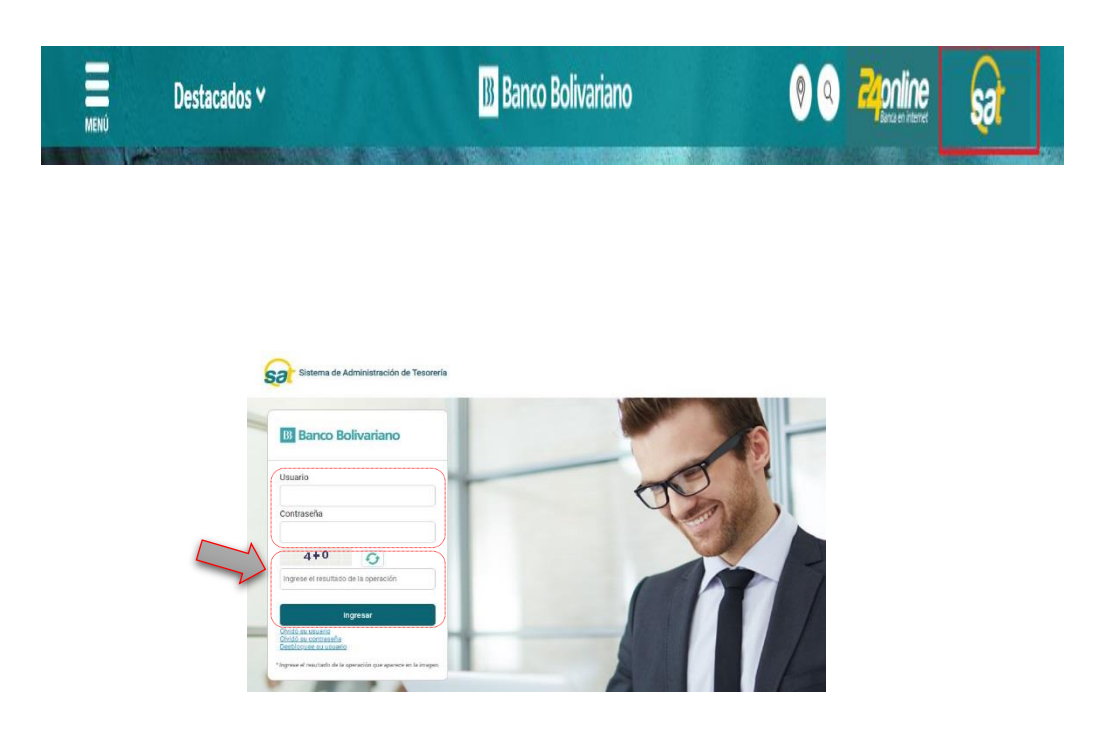

2. Al ingresar escoja el menú de servicios varios, luego claves y dispositivos y seleccione actualización de token/Clave Virtual.

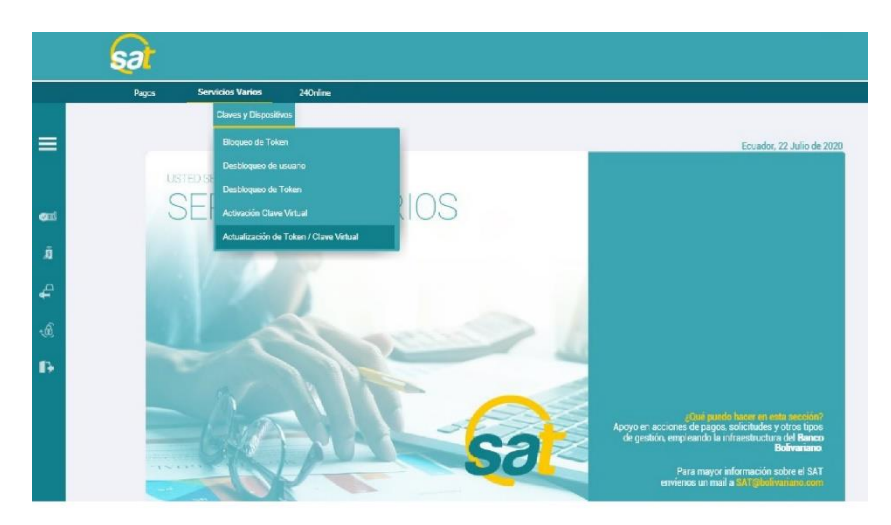

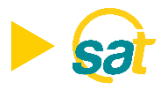

**3.** A continuación se mostrarán sus datos registrados de: nombre, serial de token asignado, correo electrónico y estado del dispositivo

|          | Pagos Servicios V                            | arios                                                                                                    |                                        |  |  |  |
|----------|----------------------------------------------|----------------------------------------------------------------------------------------------------|----------------------------------------|--|--|--|
| =        | Claves<br>Claves y Dispositi<br>Actualizació | y Dispeditivos<br>vos   Actualización de Token / Clave V<br>n de Token / Clave Virtual                                                                                                    | intual                                 |  |  |  |
| ्या      |                                              | Actualización de Token / Clave Virtual                                                                                                    |                                        |  |  |  |
| ā        |                                              | Actualización de token / clave virtu                                                                                                    | al Current of                          |  |  |  |
| <b>a</b> |                                              | Nombre del usuario:<br>Serial token:                                                                                                    | 5594843269                             |  |  |  |
| •@       |                                              | Correo Electrónico:                                                                                                    | cXXXXXXXXXXXXXXXXXXXXXXXXXXXXXXXXXXXXX |  |  |  |
| ß        |                                              | Estado:<br>Asignar/Des-asignar usuarios:                                                                                                    | Seleccionar                            |  |  |  |
| - Martin |                                              | Ingrese su código temporal:                                                                                                    | Enviar                                 |  |  |  |
|          |                                              | Para realizar la octualización de su token, debe seguir los siguientes pasos:<br>1. Seleccionar los usuarios que desea "Asignar" a su dispositivo<br>2. Solicite su ocigin temporal presionando el botén enviar.<br>3. El tiempo vigente del ocidigo temporal es de 5 minutos.<br>4. Ingrese el ocidigo temporal de 8 dígitos enviado al correo electrónico, y presione el botén "Actualizar". |                                        |  |  |  |
|          |                                              |                                                                                                    | Actualizar                             |  |  |  |

4. Dé clic en el botón seleccionar donde indica **asignar/desasignar usuarios** para habilitar o inhabilitar sus usuarios registrados en una o más empresas. No olvide presionar **guardar** para registrar los cambios.

|   |         |               | <b>.</b> |
|---|---------|---------------|----------|
|   | BBUSER1 | EMPRESA SA    |          |
|   | BBUSER2 | EMPRESA SA    |          |
| ~ | BBUSER3 | EMPRESA SA    |          |
|   | BBUSER4 | EMPRESA SA    |          |
| V | BBUSER5 | EMPRESA SA    |          |
| ~ | BBUSER6 | EMPRESA SA    |          |
|   | BBUSER7 | EMPRESA SA    |          |
|   |         |               |          |
|   |         |               |          |
|   |         |               |          |
|   |         |               |          |
| V | BBUSER8 | EMPRESA SA    |          |
|   |         | Página 1 de 2 |          |
|   |         | Siguiente     |          |
|   |         |               |          |
| < |         | Guardar       | >        |

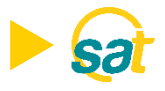

5. Tras regresar a la pantalla inicial, deberá dar clic en el botón enviar para generar el código temporal que será enviado a su correo electrónico registrado.

|       | Pagos                                  | Servicios Varios                                                                                                    |                                                                                                    |                                                                                                    |  |  |
|-------|----------------------------------------|----------------------------------------------------------------------------------------------------|----------------------------------------------------------------------------------------------------|----------------------------------------------------------------------------------------------------|--|--|
| ≡     | Cia<br>Ac                              | Claves y Dispositivos<br>ves y Dispositivos   Actualización de Token / Clave Vit<br>tualización de Token / Clave Virtual                                                                 | rtual                                                                                                    |                                                                                                    |  |  |
| ्रज्य | Actualización de Token / Clave Virtual |                                                                                                    |                                                                                                    |                                                                                                    |  |  |
| ā     |                                        | Actualización de token / clave virtua                                                                                                    | usuario 1                                                                                                    |                                                                                                    |  |  |
| ھ     |                                        | Serial token:                                                                                                    | 5594843269                                                                                                    |                                                                                                    |  |  |
|       |                                        | Correo Electrónico:                                                                                                    | cXXXXXXXXXXXXXXXXXXXXXXXXXXXXXXXXXXXXX                                                                                                    |                                                                                                    |  |  |
|       |                                        | Estado:                                                                                                    | ACTIVO                                                                                                    |                                                                                                    |  |  |
| ₽     |                                        | Asignar/Des-asignar usuarios:<br>Ingrese su código temporal:                                                                                                    | Seleccionar                                                                                                    | Enviar 04:46                                                                                                    |  |  |
|       |                                        | Para realizar la actualizac<br>1. Seleccionar los usuari<br>2. Solicite su odógio temp<br>3. El tiempo vigente del o<br>4. Ingrese el código temp<br>Su código temporal será en<br>minut | ión de su token, debe segu<br>sa que desea "Asignar" a su corre-<br>dadigo temporal es de 5 min<br>con de 8 digitos enviado al<br><b>nviada al correo electro</b><br><b>os, por favor solicite el</b><br>Actualizar | ir los siguientes pasos:<br>dispositivo<br>arviar:<br>corno electrónico, y presione el botón "Actualizar".<br>jnico registrado. Si no la recibe en unos<br>envío nuevamente. |  |  |

6. Ingrese el código temporal de 8 dígitos que recibió a su correo y dé clic en el botón ACTUALIZAR para habilitar respectivamente la Clave Virtual en los usuarios seleccionados.

| Ingrese su código temporal: |                            | Enviar 03:09                    |                            |
|-----------------------------|----------------------------|---------------------------------|----------------------------|
| Para realizar la actualiza  | ción de su token, debe seg | guir los siguientes pasos:      | one el botón "Actualizar". |
| 1. Seleccionar los usuar    | ios que desea "Asignar" a  | su dispositivo                  |                            |
| 2. Solicite su código tem   | poral presionando el botór | n enviar.                       |                            |
| 3. El tiempo vigente del    | código temporal es de 5 m  | iinutos.                        |                            |
| 4. Ingrese el código tem    | poral de 8 dígitos enviado | al correo electrónico, y presic |                            |
| Su código temporal será o   | enviada al correo elect    | trónico registrado. Si no       | la recibe en unos          |
| minu                        | tos, por favor solicite    | el envío nuevamente.            |                            |
|                             | Actualiza                  | ar                              |                            |

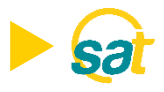

7. Recibirá una notificación de respaldo a su correo electrónico.

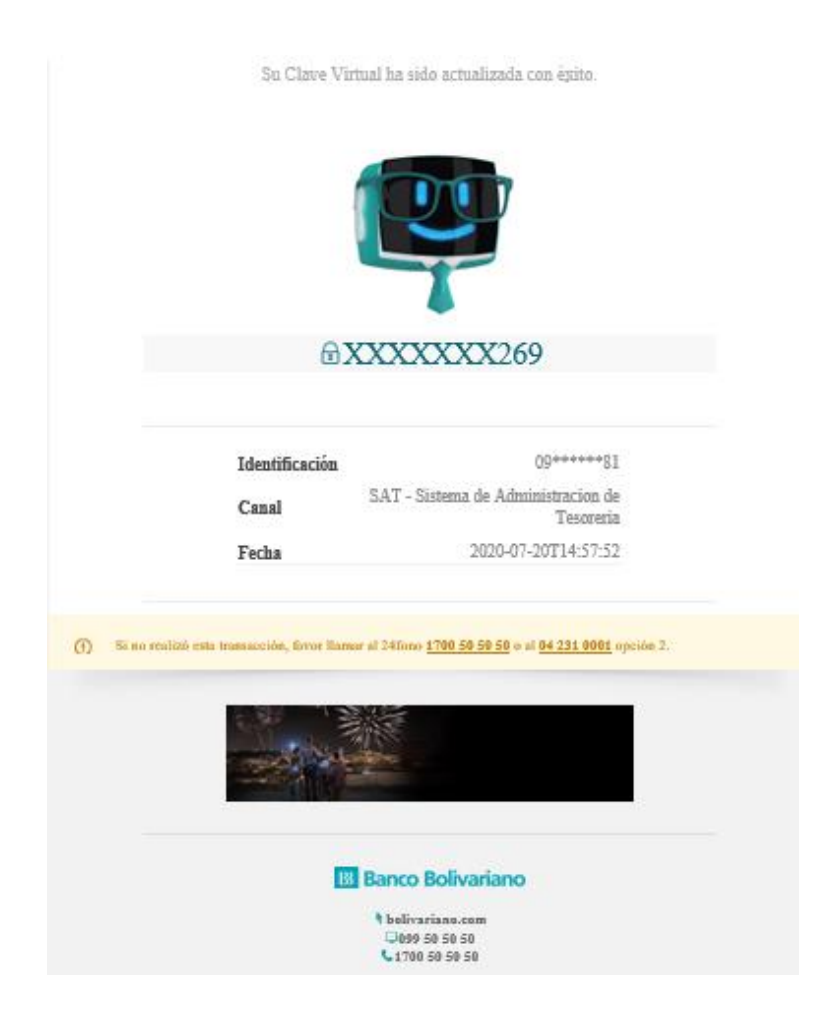

**Nota:** Una vez actualizadas, cada vez que un usuario apruebe una orden a través del SAT deberá ingresar a la aplicación de Entrust desde su celular y generar sus coordenadas.

## Banco Bolivariano

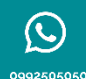

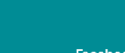

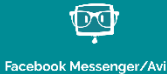

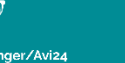

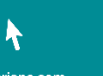

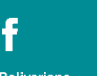

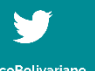

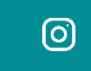

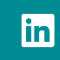